CCS Technical Documentation NPM-2NX Series Transceivers

# Service Software Instructions & Service Concepts

#### Contents

| Page N                                                               | 0 |
|----------------------------------------------------------------------|---|
| Service Software Instructions                                        |   |
| Phoenix                                                              |   |
| Supported Operating Systems                                          |   |
| Hardware requirements for using Phoenix                              |   |
| Introduction 4                                                       |   |
| Setting up Phoenix                                                   |   |
| Installing Phoenix                                                   |   |
| Uninstalling Phoenix                                                 |   |
| Data Packages                                                        |   |
| Starting a session                                                   |   |
| Service Concepts - Flashing and Testing Setups                       |   |
| POS Flash (FLS-4, 0081482 - Setup 1)7                                |   |
| Product Code                                                         |   |
| Flashing, testing, and tuning with covers on (Setups 2a, 2b, and 2c) |   |
| Service Tool Setup 2a                                                |   |
| Service Tool Setup 2b                                                |   |
| Service Tool Setup 2c 10                                             |   |
| Flashing and testing with covers off (Setup 3)11                     |   |
| Parallel Flash (Setup 4)12                                           |   |
| Service Tool Setup 4 12                                              |   |

#### List of Figures

| View of POS flash           | .7                                                                                                    |
|-----------------------------|----------------------------------------------------------------------------------------------------|
| View of FPS-8 Flash concept | .9                                                                                                    |
| View of Jig concept         | .9                                                                                                    |
| View of Galvanic concept    | .9                                                                                                    |
| View of Coupler concept     | .10                                                                                                    |
| View of Jig concept         | .11                                                                                                    |
| View of FPS-8C concept      | .12                                                                                                    |
|                             | View of POS flash<br>View of FPS-8 Flash concept<br>View of Jig concept<br>View of Galvanic concept<br>View of Coupler concept<br>View of Jig concept<br>View of Jig concept |

# Service Software Instructions

#### Phoenix

Phoenix is the next generation Service Software and it has been designed to meet the challenges in servicing modern cellular phones.

The Phoenix program has been built using component architecture. This means that the actual program is small and most of the program's functionality is divided into dynamically loaded modules or DLLs.

#### Supported Operating Systems

The Phoenix program can be used in any of the following operating systems:

#### Windows 95, 98, 2000, ME and NT 4.0 (SP4).

#### Table 1: Supported Operating Systems

| Supported Operating Systems |  |
|-----------------------------|--|
| Windows 95                  |  |
| Windows 98                  |  |
| Windows NT 4.0              |  |
| Windows 2000                |  |

#### Hardware requirements for using Phoenix

The minimum hardware requirements for using Phoenix are:

#### Table 2: HW requirements for AMS

| Minimum HW requirements for AN | Minimum HW requirements for AMS |  |
|--------------------------------|---------------------------------|--|
| Processor                      | 233 MHz                         |  |
| RAM                            | 64 MB                           |  |
| Needed disk space              | 50 - 100 MB                     |  |

For Windows 2000, the following requirements are recommended:

#### Table 3: HW requirements for Windows 2000

| Recommended HW for Windows 2000 |             |
|---------------------------------|-------------|
| Processor                       | 700 MHz     |
| RAM                             | 512 MB      |
| Needed disk space               | 50 - 100 MB |

#### Introduction

This section briefly describes how to install the Phoenix software and includes some basic information on how to use the program. For more detailed information, please refer to the Phoenix's **Help -files**. Each feature in Phoenix has its own Help function, which can be activated while running the program.

Press the *F1* key or the feature's Help-button to activate a Help -file.

#### Setting up Phoenix

1 Download the latest release. Please contact your regional After Market Services point for information on where to download the latest release.

Download and read the release notes, which will have useful information on the software version you are using.

2 Install Phoenix by executing the phoenix installation package and follow the instructions on the screen.

# Note: In some products the setup may require you to reboot the computer. In either case, the setup will register Phoenix components. This process can take several minutes.

3 Download the latest data packages for the products you will be using.

By default, the program files are stored under C: Program Files Nokia Phoenix

The Phoenix program has been built using component architecture. This means that the actual program is very small and most of the program's functionality is divided into dynamically loaded modules (DLLs).

The data packages will create product specific directories under the installation directory.

#### Installing Phoenix

- 1 Before you start installing the program, check that
  - the dongle is attached to the parallel port. Contact your supervisor in order to obtain a suitable dongle.
  - you have administrator rights (Windows NT or Windows 2000). This is required in order to be able to install Phoenix.
- 2 The installation checks that the latest supported dongle driver version is installed. The dongle driver is installed if there is no previous installation of the dongle driver or if the installed dongle driver is older than the latest supported version.
- 3 Reboot your PC before using Phoenix, if you are requested to do so.

NOKIA

**CCS** Technical Documentation

#### Uninstalling Phoenix

Uninstalling another Phoenix version

- 1 Make sure that the dongle is attached.
- 2 Go to the Control Panel and select Add/Remove Programs.
- 3 Select **TSS4 Phoenix Release xx.yy.zzz** for uninstallation and click **Add/Remove**.
- 4 Click **OK** to remove the application

You may be required to reboot your PC after uninstallation.

#### Note: If you have different product packages installed, the components are uninstalled only if they are not included in other product packages.

#### Data Packages

Data Packages (DP) is a name for a helpful feature in the Phoenix software. This type of feature provides a flexible way of distributing and installing Phoenix and its data files.

All product-specific data is separated from the program code and installed separately. This means that the installation is performed in at least two steps.

Each product will have its own DP. The FPS-8 flashing equipment also has its own pack-age.

#### Starting a session

#### Concepts

In the Phoenix context, *Product* means the cellular phone attached to a PC. More specifically, it is a particular type of phone.

*Connection* means the type of cable used to attach the phone to the port to which the other end of the cable is attached.

#### Selecting a connection

The connection defines the cable and the communications port that will be used when connecting to the phone.

1 Active connections are listed in the toolbar's *Connection* pull-down menu. You should make sure that the connection is correct before using the software. Change it, if necessary.

In case the connection is the wrong one, you need to create a new one.

- 2 Select *Settings* from the pull-down menu.
- 3 Select Add in the Connection List Dialog and in fill the relevant fields in the Con-

#### nection setup dialog.

#### Selecting a product

Many of Phoenix's features are product-specific. It is, therefore, mandatory to choose the product you will be working on at the beginning of the session.

- 1 Select *File Scan Product* (or hold the Ctrl key down and press R). Phoenix will scan the connected product and load additional menus which are designed for the product. If the product is not supported then an error message will be displayed and a different Phoenix data package may be required.
- 2 If you want to manually choose the product or if the phone is dead, select *File Choose Product.* You will be presented with a list of available products.

After the product selection, you will see an additional menu item on the main menu. If you take a look at the available menu items, you will see that their number has increased.

#### Phoenix environment

You can configure the program's main toolbar and the product or tool -specific options to your liking.

You can control which toolbars are visible by selecting **View** and **Toolbars** from the pulldown menu. The visible toolbars are marked with a check.

The rest of the options are product or tool -specific. The tool-specific options are set using the associated toolbar.

#### Using components

When working with Phoenix, each task generally has its own component that will perform the task. The first thing, therefore, is to open the desired component.

Opening a component means that you open a tool window within Phoenix.

# Service Concepts - Flashing and Testing Setups

## POS Flash (FLS-4, 0081482 - Setup 1)

This setup is made for Point-Of-Sale use, but it also can be used in service centers. The purpose of this is to make flashing as easy as possible in POS's and to prevent the unnecessary handset flow to service.

#### Product Code

| FLS-4S Sales Package for | Americas      | 0080543 |
|--------------------------|---------------|---------|
|                          | APAC          | 0080542 |
|                          | Europe/Africa | 0080541 |

Figure 1: View of POS flash

| Item | Name                                                                                            | Туре                                      | Code                          |
|------|-------------------------------------------------------------------------------------------------|-------------------------------------------|-------------------------------|
| 11   | Service SW diskette 3.5" for NPW-2NXNX<br>Service SW diskette 3.5" for Phoenix<br>Service SW CD |                                           | 0507257                       |
| 12   | POS dongle (US)<br>POS dongle (APAC)<br>POS dongle (E/A)                                        | FLS-4 (US)<br>FLS-4 (APAC)<br>FLS-4 (E/A) | 0080543<br>0080542<br>0080541 |
| 13   | Service cable                                                                                   | XCS-4                                     | 0730178                       |
| 18   | Travel charger                                                                                  | ACP-8U                                    | 0675196                       |
| 19   | Flash Adapter<br>with power cable                                                               | FLA-14                                    | 0770293<br>0080538            |

#### Flashing, testing, and tuning with covers on (Setups 2a, 2b, and 2c)

Tightened performance specifications require more precise equipment and methods for testing and alignment. Manual tuning can't provide accurate results for NPW-2NX products, which means that this task has to be automated.

These setups are intended to be used with either Phoenix or Darium SW. With the Phoenix SW, it is possible to do manual testing and automated tuning. With Darium, it is possible to do automated testing and tuning.

| Item | Name                                                                     | Туре  | Code    |
|------|--------------------------------------------------------------------------|-------|---------|
| 1    | Docking Station                                                          | JBV-1 | 0770298 |
| 2    | Docking Station Adapter                                                  | MJF-1 | 0770354 |
| 3    | Service cable                                                            | XCS-4 | 0730178 |
| 4    | DC cable                                                                 | PCS-1 | 0730012 |
| 5    | DC cable                                                                 | SCB-3 | 0730114 |
| 6    | Flash loading adapter                                                    | FPS-8 | 0750123 |
| 7    | D9–D9 Cable<br>(included in FPS-8 sales pack)                            | AXS-4 | 0730090 |
| 8    | Printer cable IEEE1284 Parallel Cable<br>(included in FPS-8C sales pack) | AXP-8 | 073F000 |
| 9    | AC charger (included in FPS-8 sales pack)                                | ACF-8 | 0680032 |
| 10   | Software protection key                                                  | PKD-1 | 0750018 |
| 11   | Service SW diskette 3.5" for NPW-2NX                                     |       | 8406941 |
|      | Service SW CD                                                            |       | 0507257 |
| 14   | RF cable                                                                 | XRF-1 | 0730085 |
| 16   | Audio box                                                                | JBA-8 | 0770320 |
| 20   | RF probe                                                                 | GAC-2 | 0770379 |
| 21   | RF coupler                                                               | CPL-1 | 0770287 |
| 24   | Audio Cable                                                              | ADS-6 | 0730241 |

Tuning and call testing need an external power supply.

NOKIA

**CCS** Technical Documentation

#### Service Tool Setup 2a

This setup is for flashing, testing and tuning (RF testing and tuning is not possible).

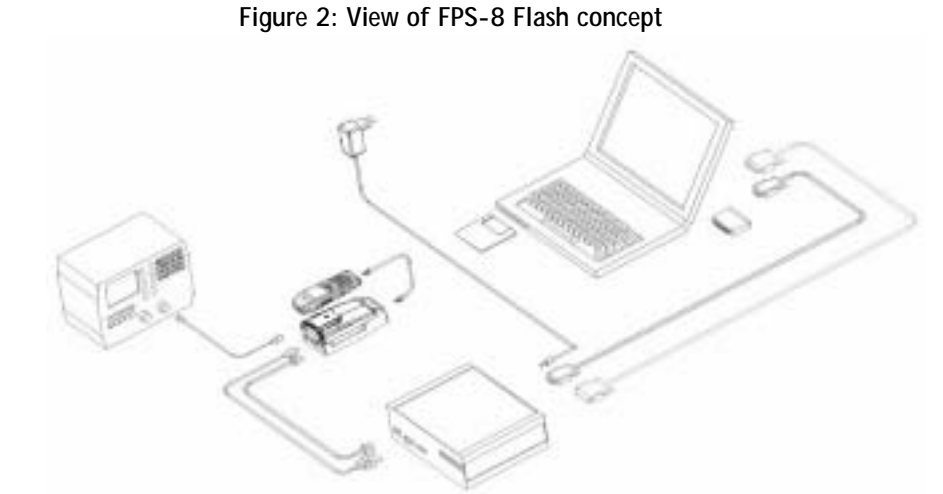

To accomplish the EM calibration, the JBV-1 must be powered by 12V external power supply. The EM calibration can also be done by connecting the JBV-1 to a PC using a DAU-9S cable.

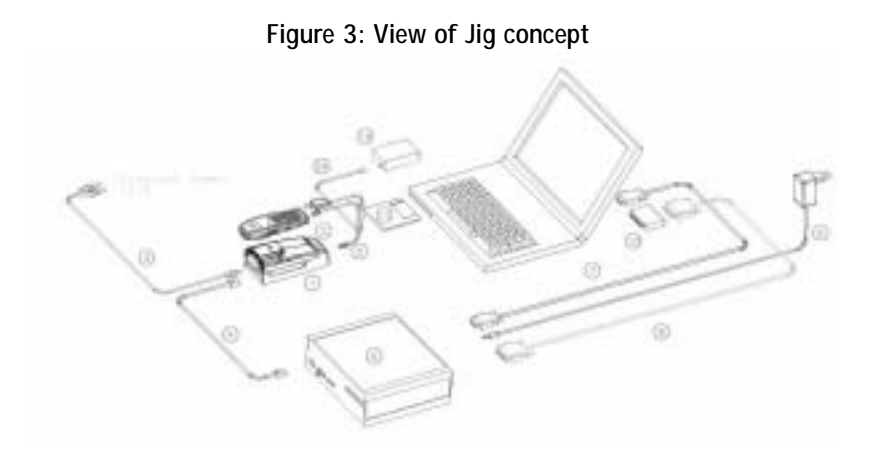

#### Service Tool Setup 2b

RF testing and tuning is possible with this setup.

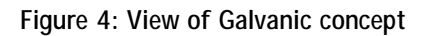

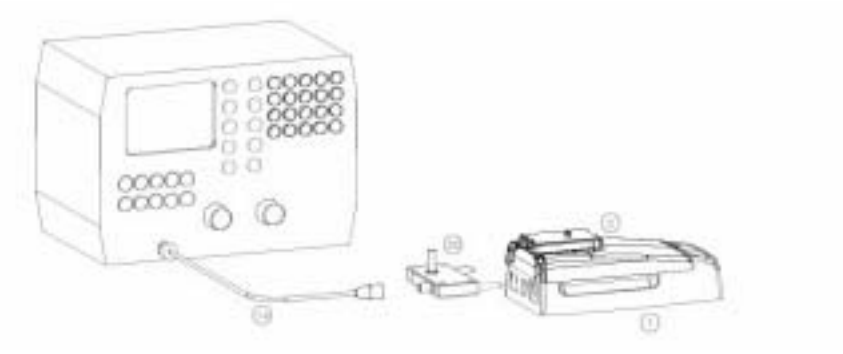

#### Service Tool Setup 2c

This setup makes antenna go/no go testing possible.

#### Figure 5: View of Coupler concept

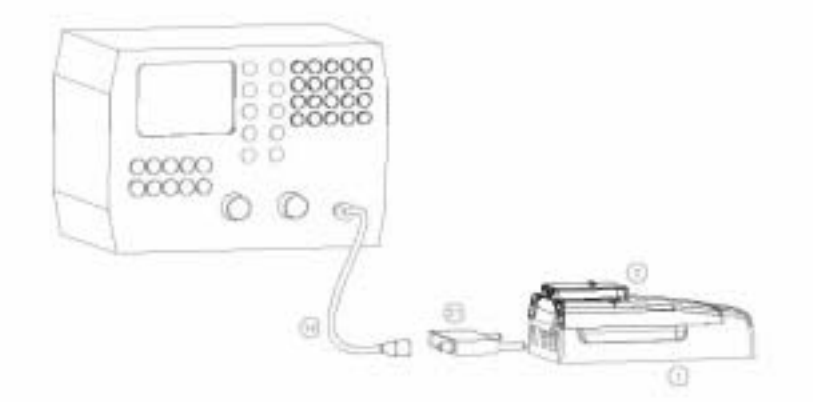

# Flashing and testing with covers off (Setup 3)

| Item | Name                                                  | Туре                                  | Code               |
|------|-------------------------------------------------------|---------------------------------------|--------------------|
| 3    | Service cable                                         | XCS-4                                 | 0730178            |
| 4    | DC cable                                              | PCS-1                                 | 0730012            |
| 6    | Flash loading adapter                                 | FPS-8                                 | 0750123            |
| 7    | D9-D9 cable                                           | AXS-4 (included in FPS-8C sales pack) | 0730090            |
| 8    | Printer cable, IEEE 1284<br>parallel cable            | AXP-8 (included in FPS-8C sales pack) | 073F000            |
| 9    | AC charger (included in FPS-8 sales pack)             | ACF-8                                 | 0680032            |
| 10   | Software protection key                               | PKD-1                                 | 0750018            |
| 11   | Service SW diskette 3.5" for Phoenix<br>Service SW CD |                                       | 0198431<br>0507257 |
| 14   | Audio box                                             | JBA-8                                 | 0770320            |
| 15   | Module jig                                            | MJS-17                                | 0770353            |

Figure 6: View of Jig concept

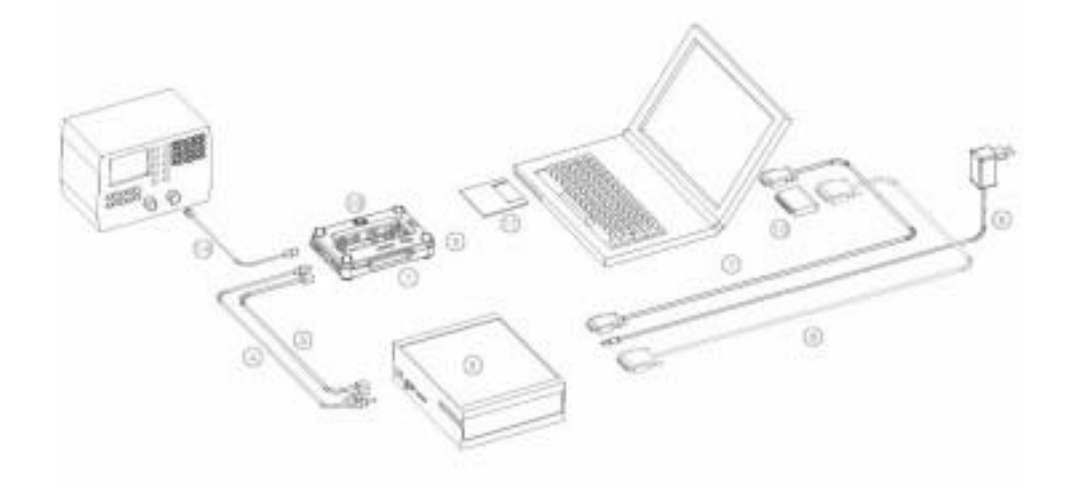

### Parallel Flash (Setup 4)

The Parallel Flash setup allows flashing eight individual handsets at the same time. This requires the PC to fulfill the following requirements: the PC has to have two physical serial ports (COM 1 and COM2).

| Item | Name                                                                    | Туре  | Code               |
|------|-------------------------------------------------------------------------|-------|--------------------|
| 1    | Docking station                                                         | JBV-1 | 0770298            |
| 2    | Docking station adapter                                                 | MJF-1 | 0770354            |
| 3    | Service cable                                                           | XCS-4 | 0730178            |
| 4    | DC cable                                                                | PCS-1 | 0730012            |
| 7    | 2 x D9-D9 cable (included in FPS-8C sales pack)                         | AXS-4 | 0730090            |
| 8    | Printer cable, IEEE 1284 parallel cable (included in FPS-8C sales pack) | AXP-8 | 073F000            |
| 10   | Software protection key                                                 | PKD-1 | 0750018            |
| 11   | Service SW diskette for Phoenix<br>Service SW CD                        |       | 0198431<br>0507257 |
| 17   | Parallel Flash Prommer FPS-4                                            |       | 8406941            |
|      | DC cable for FPS-8C                                                     |       | sourced locally    |

#### Service Tool Setup 4

#### Figure 7: View of FPS-8C concept

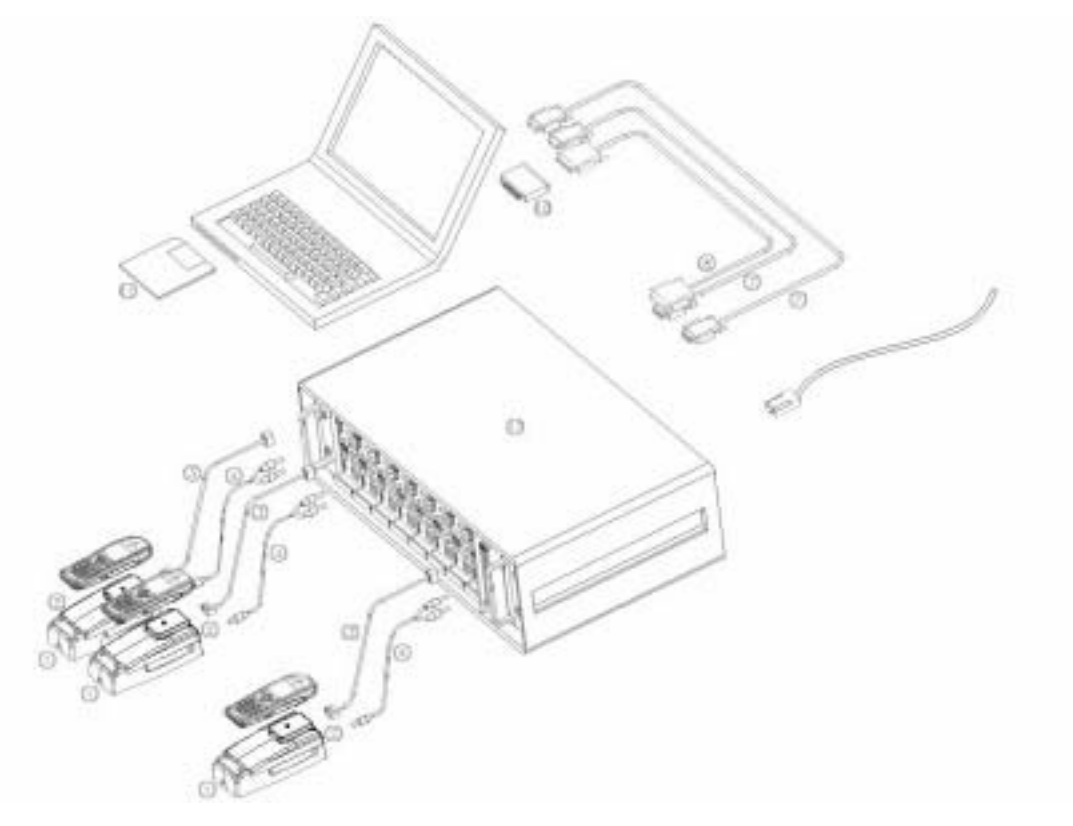